## What is an I-9 form?

- The I-9 form is required by the federal government (Department of Homeland Security) to track employment eligibility for citizens and non-citizens.
- •All employees must complete Section I of the I-9 form <u>on or before their first day</u> <u>of employment</u>, and present acceptable forms of supporting Employment Authorization documentation to Human Resources. Human Resources will complete section II of the I-9 and update the I-9 completion date in Banner.
- •Supervisors should check Banner to make sure the student has completed the I-9 **before they allow the student to work.** (See next slide)
- If you need to get access to Banner, please complete and submit this form: <u>http://www.baylor.edu/content/services/document.php?id=22164</u>

## Using Banner to check I-9 Status

To check in the Banner system for an I-9, do the following:

- 1. Log in to Banner
- 2. Go to the RJASERF form
- 3. Enter the award year and ID Number for the student you have hired
- 4. Select "Miscellaneous" from the "Options" menu in your toolbar, OR double-click on the "Next Block" icon
- 5. Find the "I9 Information" box and review the 'Form Indicator' field:
  - ✤ 'R' indicates the student has completed the I-9.
  - 'T' indicates a Temporary I-9; check the 'Expire Date' to see if the I-9 is current. If Expired, the student must come to HR to complete a new form.
  - 'N' or Blank: You are responsible for having the student come to Human Resources to complete the form immediately.

For visual instructions, continue

#### **Begin by logging into Banner:**

- Using your internet browser, go to <u>www.baylor.edu/banner</u>. Wait for the Java Microsystems Logon screen to load.
- 2. Enter your USERNAME and password (NOT the same as your Bear ID and password). Leave the "Database" field blank.
- 3. Click "Connect."

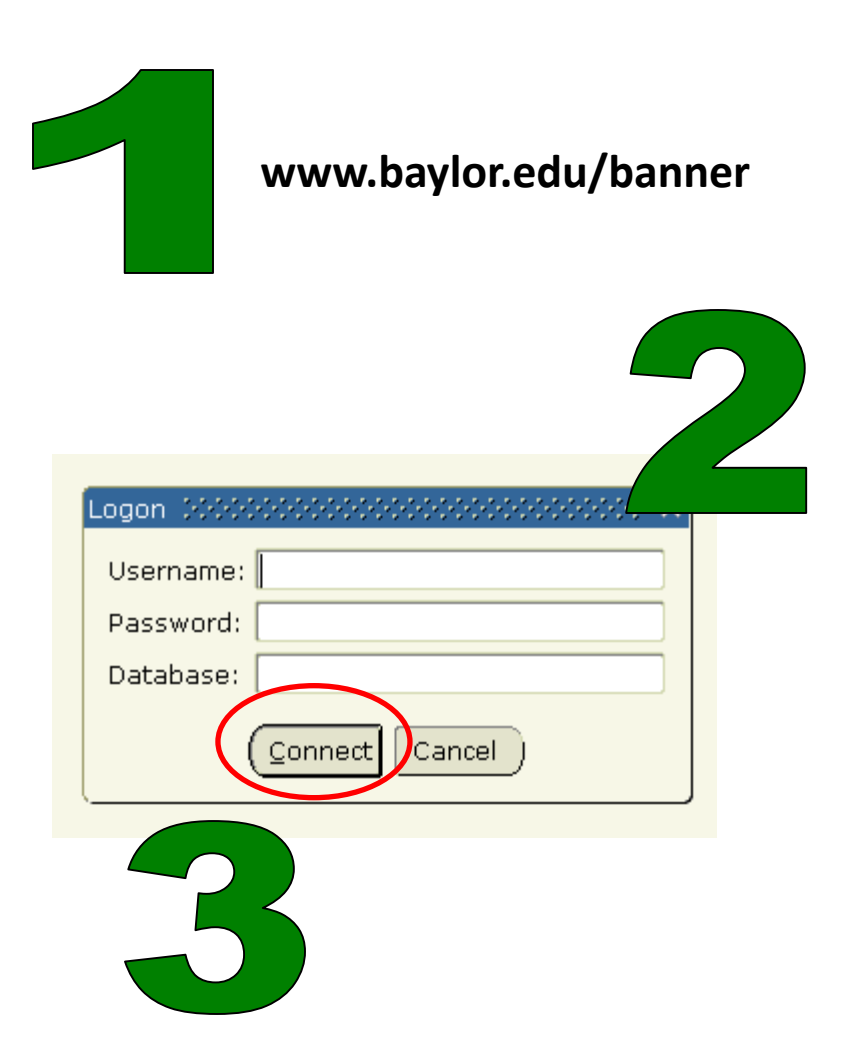

# Go to the RJASERF form:

enter "RJASERF" in the "Go To…" field.

| Source Fusion Middleware Forms Services                                                                                       | A REAL PROPERTY AND A REAL PROPERTY AND A REAL |                                                                                                    |  |  |
|----------------------------------------------------------------------------------------------------|----------------------------------------------------------------------------------------------------|----------------------------------------------------------------------------------------------------|--|--|
| File Edit Options Block Item Record Query Tools Help                                                                          |                                                                                                    |                                                                                                    |  |  |
|                                                                                                    |                                                                                                    |                                                                                                    |  |  |
| 🕅 General Henu - OUAOMINU - 8.4.2 (FRODA) - Friday, December 21, 2012 - Last login Tuesday, December 18, 2012 11:54:25 AM 🖉 🗡 |                                                                                                    |                                                                                                    |  |  |
| Go To RJASERF Velcome,                                                                                                    | Products: 💌                                                                                                    | Menu   Site Map   Help Center                                                                                                    |  |  |
| My Banner                                                                                                    |                                                                                                    | My Links                                                                                                    |  |  |
| Banner                                                                                                    | Chapter Papper Paceword                                                                                                    |                                                                                                    |  |  |
| Student [*STUDENT]                                                                                                    | Change Banner Password                                                                                                    |                                                                                                    |  |  |
| Human Resources [*HRS]                                                                                                    |                                                                                                    | Check Banner Messages                                                                                                    |  |  |
| Financial Aid [*RESOURCE]                                                                                                    |                                                                                                    | Banner 8 Bookshelf                                                                                                    |  |  |
| General [*GENERAL]                                                                                                    |                                                                                                    | er Help Website                                                                                                    |  |  |
| Baylor Bank Reconciliation Menu [*RECON]                                                                                      |                                                                                                    | er Training Workbooks                                                                                                    |  |  |
| Banner Security [*SECURITY]                                                                                                   | GO TO RJASERF                                                                                                    | nnal Link 4                                                                                                    |  |  |
|                                                                                                    |                                                                                                    | noal Link 5-                                                                                                    |  |  |
|                                                                                                    |                                                                                                    |                                                                                                    |  |  |
|                                                                                                    |                                                                                                    | Personal Link 6                                                                                                    |  |  |
|                                                                                                    |                                                                                                    |                                                                                                    |  |  |
|                                                                                                    |                                                                                                    | My Institution                                                                                                    |  |  |
|                                                                                                    |                                                                                                    | The second second secon |  |  |
|                                                                                                    |                                                                                                    |                                                                                                    |  |  |
|                                                                                                    |                                                                                                    |                                                                                                    |  |  |
| Pannar Proadcast Mossagas                                                                                                    |                                                                                                    |                                                                                                    |  |  |
| Banner Broaucast Messages                                                                                                    |                                                                                                    | UALL                                                                                                    |  |  |
|                                                                                                    |                                                                                                    | PAT NEFF FIAL                                                                                                    |  |  |
|                                                                                                    |                                                                                                    | NOE NO                                                                                                    |  |  |
|                                                                                                    | 0                                                                                                    |                                                                                                    |  |  |
| Enter the object name; Press LIST for listing.                                                                                | <pre>l <osc></osc></pre>                                                                                                    |                                                                                                    |  |  |
|                                                                                                    |                                                                                                    |                                                                                                    |  |  |

Pull up the record for your new student:

1. Enter the Aid Year (ex. 1213 for academic year 2012-2013).

2. Enter your new student's Baylor ID Number (ex. 888888888 without hyphens).

3. Their name should appear beside the ID Number. If not, check the number you entered.

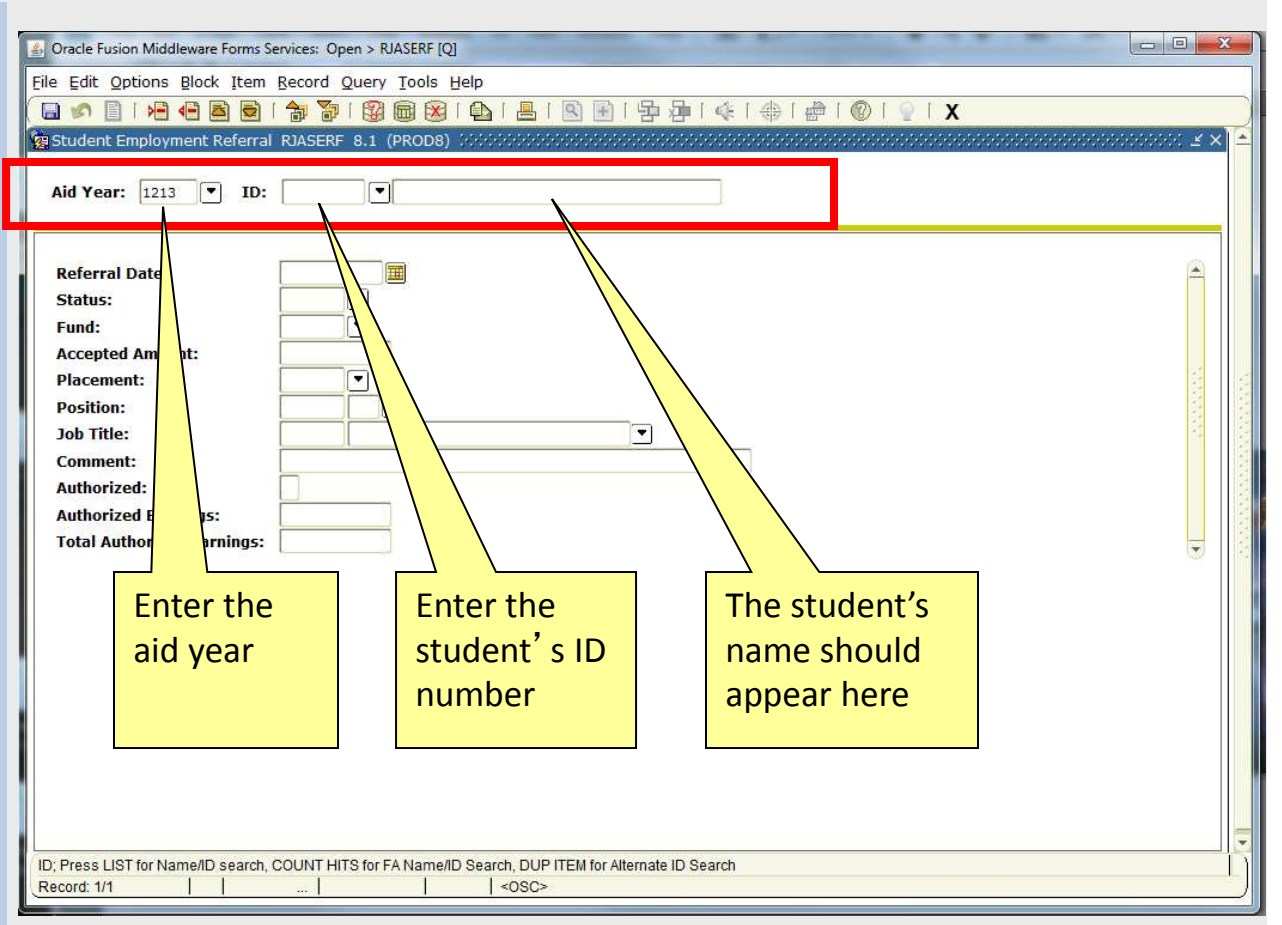

Select "Miscellaneous" from the "Options" menu

| Oracle Fusion Middleware Forms Service   File Edit Options Block Item Reco   Bosition Referral   Discellaneous   Satisfactory Academic Pro   Enrollment [ROAENRL]      | : Open > RJASERF [Q]<br>rd Queer Tools Help<br>S.* (PROD8) ************************************ | S ■   吾 碞   �   ⊕   @   ©   0                  | X |
|----------------------------------------------------------------------------------------------------|-------------------------------------------------------------------------------------------------|------------------------------------------------|---|
| Referral Date:   Status:   Fund:   Accepted Amount:   Placement:   Position:   Job Title:   Comment:   Authorized:   Authorized Earnings:   Total Authorized Earnings: | V Sela                                                                                          | ect the 'Options' Menu;<br>ect 'Miscellaneous' |   |
| *ERROR* ID identifies a company; must<br>Record: 1/1                                                                                                    | nter a person ID.                                                                               |                                                |   |

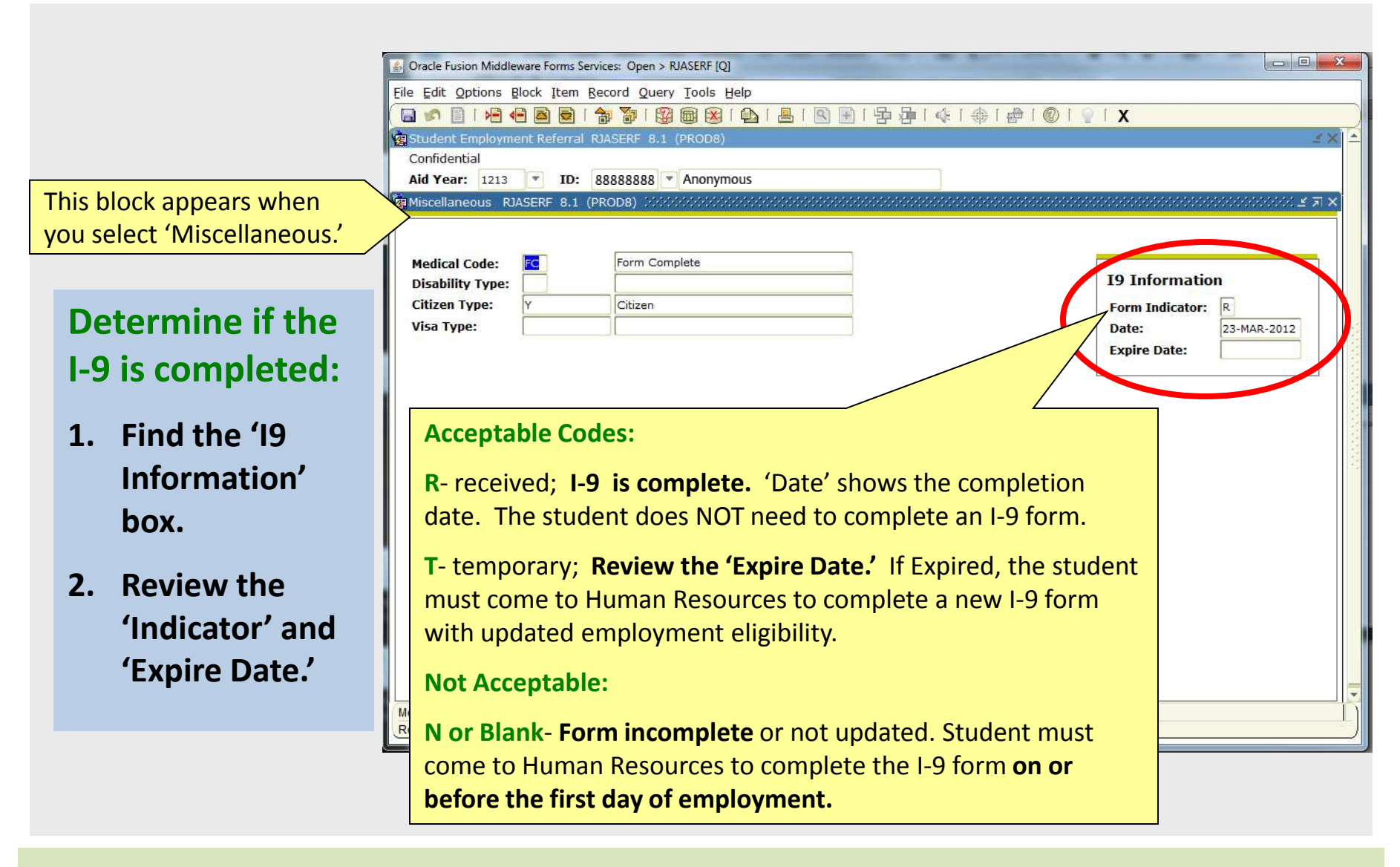